## How to use GATE to apply for the AFA Public Art Galleries Operation Grant

(Note: User Profile must be completed before using this guide)

1. Log In using the username and password sent to you.

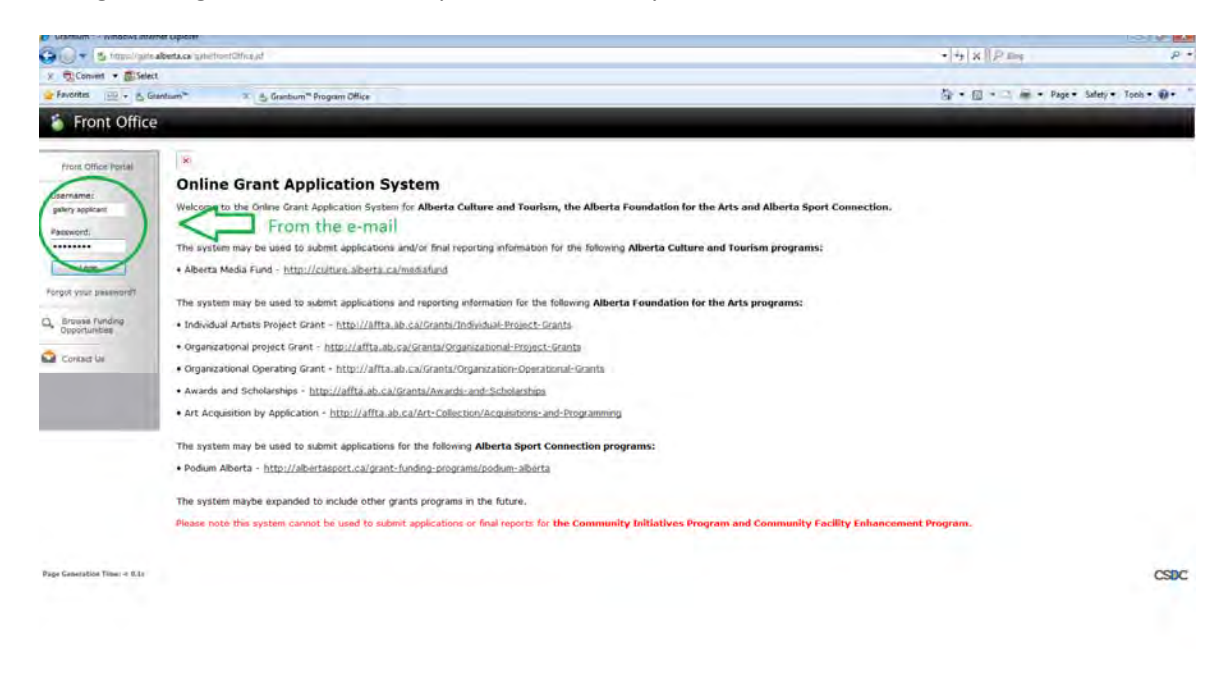

## 2. Change Password:

lone

| 🗿 🕢 🔹 https://gate.alberta.ca/gate/fromf.th/ce.of.                   | * 🔒 🕂 🗙 🗍 🖓 hrg                                                                                                    | P -                        |
|----------------------------------------------------------------------|----------------------------------------------------------------------------------------------------|----------------------------|
| ± ∰Convert • ∰Select                                                 |                                                                                                    |                            |
| 🙀 Favorites 💠 🐇 Grantium**- Change P., 🗴 📩 Grantium** Program Office | 월 - 월 - 대 분 - Page                                                                                                    | • Safety • Tools • 📦 • "   |
| 🍵 Front Office                                                       |                                                                                                    |                            |
| A gallery.applicant                                                  | Change Researed                                                                                                    |                            |
| Front Office Portal                                                  | * New Password:                                                                                                    | eate you own<br>ssword and |
| Nry Adeount<br>Change Research                                       | Personal Confirmation Question: Question: | estion                     |
| 😤 Workspace                                                          | Sare Cancel                                                                                                    |                            |
| Apolicants                                                           |                                                                                                    |                            |
| The Community of the States                                          |                                                                                                    | CSDC                       |
|                                                                      |                                                                                                    |                            |

3. Register for Funding Opportunity.

This step will link your organization to a grant (or funding opportunity

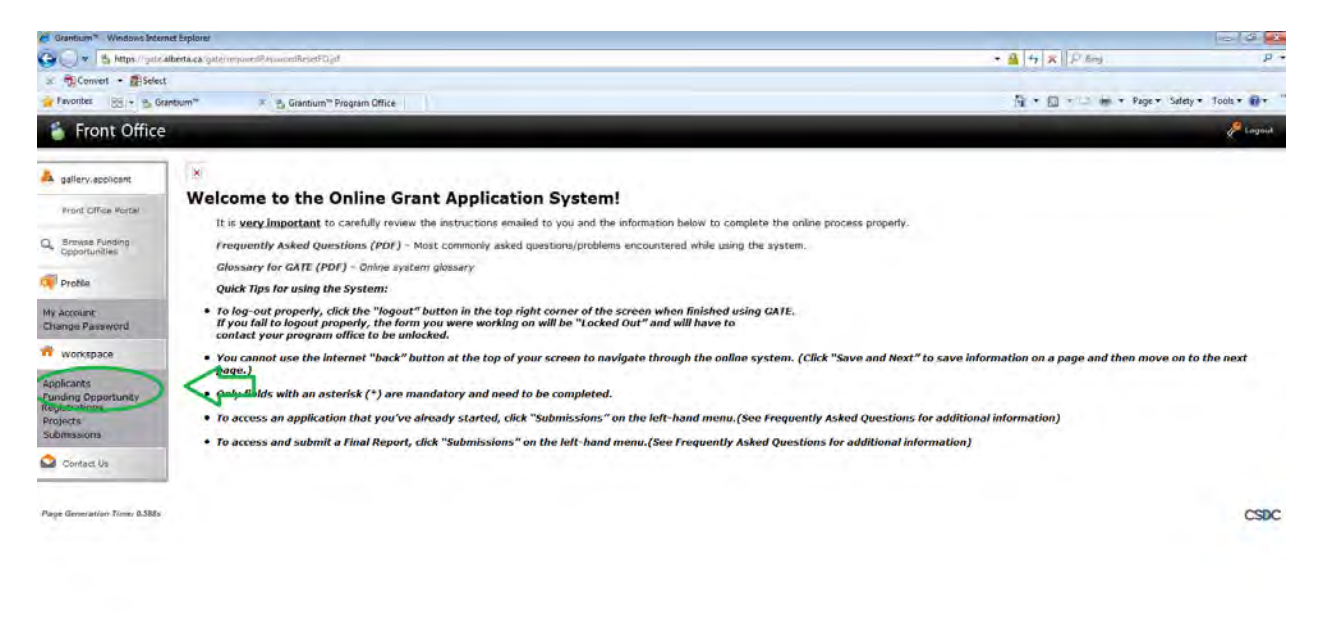

4. This is what the page should look like. Scan for Public Art Galleries

| 😋 🔾 💌 🗳 https://gate          | alberta.ca/gitte/publicaboet/Welcome_jst                                  |                             |             | • 🔒 😽 🗙 🛛 🖓 Bing                     | فر                   |
|-------------------------------|---------------------------------------------------------------------------|-----------------------------|-------------|--------------------------------------|----------------------|
| x Convert • Selec             | t                                                                         |                             |             |                                      |                      |
| Pavorites 🔄 - 👌 G             | rantium <sup>14</sup> - Funding X 👸 Grantium <sup>14</sup> Program Office |                             |             | Mar + Mar - Mage + Page +            | Safety * Tools * 🞲 * |
| 🍵 Front Office                |                                                                           |                             |             |                                      | Help 🧬 Logout        |
| a gallery.applicant           | Applicant: Public Art Gallery (APP-71711140)                              | Funding Opportunity Registr | rations     |                                      |                      |
| Front Office Portal           |                                                                           | JKLMN                       | O P Q R     | s t u v w                            | x y z]               |
| C. Browse Funding             | Register View Funding Opportunity Name                                    | Applicants Registered       | Start Date  | End Date                             |                      |
| Opportunities                 | 🔁 🔍 Aboriginal Individual Project Grant                                   | 0                           | 1-Dec-2014  | 12-Apr-2050                          |                      |
| Profile                       | 🔁 🔍 Alberta Production Grant                                              | 0                           | 13-Mar-2012 | 31-Mar-2050                          |                      |
| My Account                    | 🔁 🔍 Art Acquisition by Application                                        | 0                           | 1-Dec-2014  | 31-Mar-2050                          |                      |
| Change Password               | 📇 🔍 Artists and Education                                                 | 0                           | 1-Dec-2014  | 12-Apr-2050                          |                      |
| R Workspace                   | 📇 🔍 Arts Presenting                                                       | 0                           | 1-Dec-2014  | 12-Apr-2050                          |                      |
| Applicants                    | Community Support Organizations                                           | 0                           | 1-Dec-2014  | 12-Apr-2050                          |                      |
| Funding Opportunity           | 🔁 🔍 Cultural Relations - Individual                                       | 0                           | 1-Dec-2014  | 12-Apr-2050                          |                      |
| Projects                      | D Q Cultural Relations - Organizations                                    | 0                           | 1-Dec-2014  | 12-Apt-2050                          |                      |
| Submissions.                  | Dance Individual Project Grant                                            | 0                           | 1-Dec-2014  | 12-Apr-2050                          |                      |
| Contact Us                    | 🔁 🔍 Export Market Development Grant                                       | 0                           | 13-Mar-2012 | 31-Mar-2050                          |                      |
|                               | 📔 🔍 Film and Video Arts Scholarship Guidelines                            | 0                           | 1-Dec-2014  | 12-Apr-2050                          |                      |
|                               | 🚰 🚭 Film and Video Individual Project Grant                               | 0                           | 1-Dec-2014  | 12-Apr-2050                          |                      |
|                               | 🔁 🔍 Grant McEwan Creative Writing Scholarship Guidelines                  | 0                           | 1-Dec-2014  | 12-Apr-2050                          |                      |
|                               | 🖹 🔍 Literary Arts Individual Project Grant                                | 0                           | 1-Dec-2014  | 12-Apr-2050                          |                      |
|                               | 🔁 🔍 Music Individual Project Grant                                        | 0                           | 1-Dec-2014  | 12-Apr-2050                          |                      |
|                               | Corganizations Arts Projects                                              | 0                           | 1-Dec-2014  | 12-Apr-2050                          |                      |
|                               | Province / Carinet Development Grant                                      | 0                           | 13-Mar-2012 | 31-Mar-2050                          |                      |
|                               | Public Art Galleries                                                      | 1                           | 1-Dec-2014  | 31-Mar-2050                          |                      |
|                               | Q Coccers School Jubilee Scholarship for Performing Arts Guidelines       | 0                           | 1-Dec-2014  | 12-Apr-2050                          |                      |
|                               | 🔁 🔍 Queen's Golden Jubilee Scholarship for Visual Arts Guidelines         | 0                           | 1-Dec-2014  | 12-Apr-2050                          |                      |
|                               |                                                                           | 12                          |             |                                      |                      |
| Dana Ganatarian Timar 6 7 San |                                                                           |                             |             |                                      |                      |
|                               |                                                                           |                             |             | Cocal intranet   Protected Mode: Off | - ₹100% ·            |

5. Click on the small square icon with the yellow plus sign to the left of the Public Art Galleries

| Grantium" Funding Opport             | unity Registrations - Windows Internet Explorer                         |                             |             | THE NO.                          | 0 8 8         |
|--------------------------------------|-------------------------------------------------------------------------|-----------------------------|-------------|----------------------------------|---------------|
| 🔾 🖉 🖉 https://gale.al                | berta.ca/gate/publication/Welcome.jsf                                   |                             |             | • 🔒   • +   ×    P Bing          | p             |
| X Convert * ESelect                  |                                                                         |                             |             |                                  |               |
| Pavontes                             | ntium <sup>11</sup> - Funding X 💁 Grantium <sup>14</sup> Program Office |                             |             | UT * EU + I inge * Page + Sarety | · Ibols · · · |
| Front Office                         |                                                                         |                             |             | 🧶 Halp                           | / Logout      |
|                                      | Applicant: Public Art Gallery (APP-71711140)                            |                             |             |                                  |               |
| <ul> <li>gallery.appicant</li> </ul> |                                                                         | Funding Opportunity Registr | rations     |                                  |               |
| Front Office Portal                  |                                                                         | JKLMN                       | 0 P 0 B     | 5 T U V W X                      | y z l         |
| Browse Funding                       | Register View Funding Opportunity Name                                  | Applicants Registered       | Start Date  | End Date                         |               |
| Opportunities                        | Aboriginal Individual Project Grant                                     | 0                           | 1-Dec-2014  | 12-Apr-2050                      |               |
| Profile                              | Alberta Production Grant                                                | D                           | 13-Mar-2012 | 31-Mar-2080                      |               |
| My Account                           | Q Art Acquisition by Application                                        | D                           | 1-Dec-2014  | 31-Mar-2050                      |               |
| Change Password                      | 🕒 @ Artists and Education                                               | D                           | 1-Dec-2014  | 12-Apr-2050                      |               |
| n workspace                          | C Arts Presenting                                                       | 0                           | 1-Dec-2014  | 12-Apr-2050                      |               |
| Tanking the                          | Community Support Organizations                                         | D                           | 1-Dec-2014  | 12-Apr-2050                      |               |
| Funding Opportunity                  | 🕒 🍳 Cultural Relations - Individual                                     | 0                           | 1-Dec-2014  | 12-Apr-2050                      |               |
| Projects                             | 🔁 🔍 Cultural Relations - Organizations                                  | 0                           | 1-Dec-2014  | 12-Apr-2050                      |               |
| Submissions                          | Dance Individual Project Grant                                          | 0                           | 1-Dec-2014  | 12-Apr-2050                      |               |
| Contact Us                           | Export Market Development Grant                                         | 0                           | 13-Mar-2012 | 31-Mar-2050                      |               |
|                                      | 🔁 🍳 Film and Video Arts Scholarship Guidelines                          | 0                           | 1-Dec-2014  | 12-Apr-2050                      |               |
|                                      | Pilm and Video Individual Project Grant                                 | 0                           | 1-Dec-2014  | 12-Apr-2050                      |               |
|                                      | Carant McEwan Creative Writing Scholarship Guidelines                   | 0                           | 1-Dec-2014  | 12-Apr-2050                      |               |
|                                      | 🔁 🔍 Literary Arts Individual Project Grant                              | 0                           | 1-Dec-2014  | 12-Apr-2050                      |               |
|                                      | 🔁 🔍 Music Individual Project Grant                                      | 0                           | 1-Dec-2014  | 12-Apr-2050                      |               |
|                                      | Croanizations Arts Projects                                             | 0                           | 1-Dec-2014  | 12-Apr-2050                      |               |
|                                      | Q Project/Script Development Grant                                      | 0                           | 13-Mar-2012 | 31-Mar-2050                      |               |
| $\simeq$                             | Q Public Art Galleries                                                  | 1                           | 1-Dec-2014  | 31-Mar-2050                      |               |
| ~                                    | Q Queen's Golden Jubilee Scholarship for Performing Arts Guidelines     | 0                           | 1-Dec-2014  | 12-Apr-2050                      |               |
|                                      | Queen's Golden Jubilee Scholarship for Visual Arts Guidelines           | 0                           | 1-Dec-2014  | 12-Apr-2050                      |               |
|                                      |                                                                         | 12                          |             |                                  |               |
|                                      |                                                                         |                             |             |                                  |               |
| Dana Ganaratina Tanan A 7541         |                                                                         |                             |             |                                  |               |

6. Success! (note your application number)

| Grantium" - Funding Opp              | sortunity Details - Windows Internet Explorer     |                                      | 0 0 0                  |
|--------------------------------------|---------------------------------------------------|--------------------------------------|------------------------|
| G V & Mtps//gite                     | e alberta ca gate/foProgramtatisf                 | + 🔒 😽 🗙 👂 Bing                       | p -                    |
| 🗴 📆 Convert 👻 📻 Sele                 | eet                                               |                                      |                        |
| 😭 Favorites 🛛 😨 • 🎽 🕻                | Grantium "- Funding 🗶 📇 Grantium " Program Office | 🖓 * 🔯 * 🖓 👘 * Page                   | • Safety • Tools • 🕢 * |
| 🍵 Front Office                       | e                                                 |                                      | 🕘 Help 🤌 Logaut        |
| A gatlery applicant                  | Applicant: Public Art Gallery (APP-71711140)      |                                      |                        |
|                                      | Funding Oppo                                      | rtunity Details                      |                        |
| C Browse Funding                     | Funding Opportunity Name                          | Public Art Galleries                 |                        |
| Opportunities                        | Start Date:                                       | 1-Dec-2014                           |                        |
| Profile                              |                                                   | A. Har 2000                          |                        |
| My Account<br>Change Password        | Funding Opports                                   | nity Registration                    |                        |
| n Workspace                          |                                                   |                                      |                        |
| Applicants                           | Public Art Gallery (APP-717                       | .1140) has been registered.          |                        |
| Funding Opportunity<br>Registrations |                                                   | d                                    |                        |
| Projects<br>Submissions              |                                                   |                                      |                        |
|                                      |                                                   |                                      |                        |
| Contact Us                           |                                                   |                                      |                        |
|                                      |                                                   |                                      |                        |
| Page Generation Time: 1.704a         |                                                   |                                      | CSDC                   |
|                                      |                                                   |                                      |                        |
|                                      |                                                   |                                      |                        |
|                                      |                                                   |                                      |                        |
|                                      |                                                   |                                      |                        |
|                                      |                                                   |                                      |                        |
|                                      |                                                   |                                      |                        |
|                                      |                                                   |                                      |                        |
|                                      |                                                   |                                      |                        |
|                                      |                                                   |                                      |                        |
|                                      |                                                   |                                      |                        |
| Jone                                 |                                                   | Cocal intranet   Protected Mode: Off | PA + + 100% +          |

7. Now that you are registered for this grant, you may now apply for it. In gate language this is "creating a new project". Use the side menu to click on "Projects"

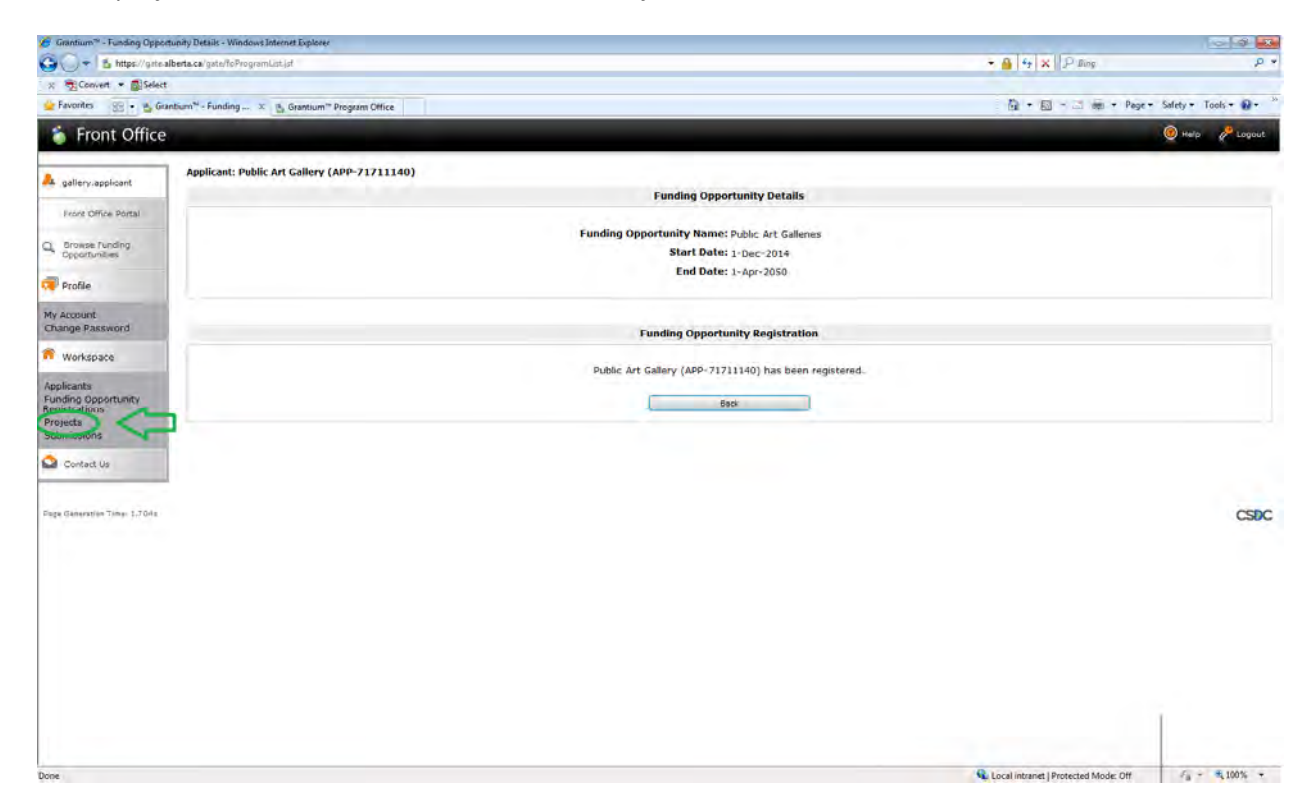

8. Select Public Art Galleries from the drop down menu. You have now created a new "project

| Grantium" - Projects Win                                                    | ndows Internet Explorer                                                    |                   |                        |                                        |                 |                                       |                                                                                                    |                                        | 0             | e 💽    |
|-----------------------------------------------------------------------------|----------------------------------------------------------------------------|-------------------|------------------------|----------------------------------------|-----------------|---------------------------------------|----------------------------------------------------------------------------------------------------|----------------------------------------|---------------|--------|
| G 🖉 🕈 https://priv                                                          | alberta.ca/gate/loProjectList.jof                                          |                   |                        |                                        |                 |                                       | 🔹 🔒 😽 🗶 🖉 Bing                                                                                                    |                                        | _             | р-     |
| iz 📆 Convert 🔹 🚮 Selec                                                      | et .                                                                       |                   |                        |                                        |                 |                                       |                                                                                                    |                                        |               |        |
| 🚖 Favorites 🛞 - 👸 G                                                         | rantium <sup>™</sup> - Projects 🛛 🗶 🚰 Grantium <sup>™</sup> Program Office |                   |                        |                                        |                 |                                       |                                                                                                    | Page + Safe                            | ity * Tools * | 0.     |
| 🍵 Front Office                                                              | 2                                                                          |                   |                        |                                        |                 |                                       |                                                                                                    | 0                                      | Help 🥜        | Logout |
| A pallery applicant                                                         | Applicant: Public Art Gallery (APP-71711140)                               |                   |                        |                                        |                 |                                       |                                                                                                    |                                        |               |        |
|                                                                             |                                                                            |                   |                        | Projects                               |                 |                                       |                                                                                                    |                                        |               |        |
| Front Office Portal                                                         |                                                                            |                   | Projec                 | t Status: Open Project                 | ts 💌            |                                       |                                                                                                    |                                        |               |        |
| Q Browse Funding<br>Opportunities                                           |                                                                            |                   | Funding Opportuni      | y Name: All Funding (<br>All Funding ( | Dpportunities 💌 | ~                                     |                                                                                                    |                                        |               |        |
| 📿 Profile                                                                   | All A B C D                                                                | E F G             | н і ј к                | LMN                                    | 0 P             | QR                                    | S T U V                                                                                                    | w                                      | K Y           | z      |
| My Account                                                                  | Edit Project Name                                                          | Project Number    | Funding Opportunity Na | ne Ap                                  | plicant Name    |                                       | Applicant Number                                                                                                    | St                                     | ep Status     |        |
| Change Password                                                             | Ge Operations                                                              | APA-PAG-14-036918 | Public Art Galleries   | I                                      | bic Art Gallery |                                       | APP-71711140                                                                                                    | Apt                                    | plication     |        |
| 💏 Workspace                                                                 |                                                                            |                   |                        |                                        |                 |                                       |                                                                                                    |                                        |               |        |
| Apprents<br>Funding Opportunity<br>Registrations<br>Projects<br>Submissions |                                                                            |                   |                        |                                        |                 |                                       |                                                                                                    |                                        |               |        |
| Contact Us                                                                  |                                                                            |                   |                        |                                        |                 |                                       |                                                                                                    |                                        |               |        |
| Page Secondary Trees S.9384                                                 | 5                                                                          |                   |                        |                                        |                 |                                       |                                                                                                    |                                        |               | csoc   |
|                                                                             |                                                                            |                   |                        |                                        |                 |                                       |                                                                                                    |                                        |               |        |
|                                                                             |                                                                            |                   |                        |                                        |                 |                                       |                                                                                                    |                                        |               |        |
|                                                                             |                                                                            |                   |                        |                                        |                 |                                       |                                                                                                    |                                        |               |        |
|                                                                             |                                                                            |                   |                        |                                        |                 |                                       |                                                                                                    |                                        |               |        |
|                                                                             |                                                                            |                   |                        |                                        |                 |                                       |                                                                                                    |                                        |               |        |
|                                                                             |                                                                            |                   |                        |                                        |                 | Softw<br>A softw<br>update<br>enforce | are Update Installation<br>are updates deadline has been exceed<br>installation will soon begin. A restart n<br>d when installation completes. Click h<br>mothers new | 4, x<br>led and<br>might be<br>neve to |               |        |

9. Now you have to fill in the details. In order to do that, please go to the side menu and click on "submissions" (this is also where you will click if you have to leave it partially filled in and need to return and finish it at a later time)

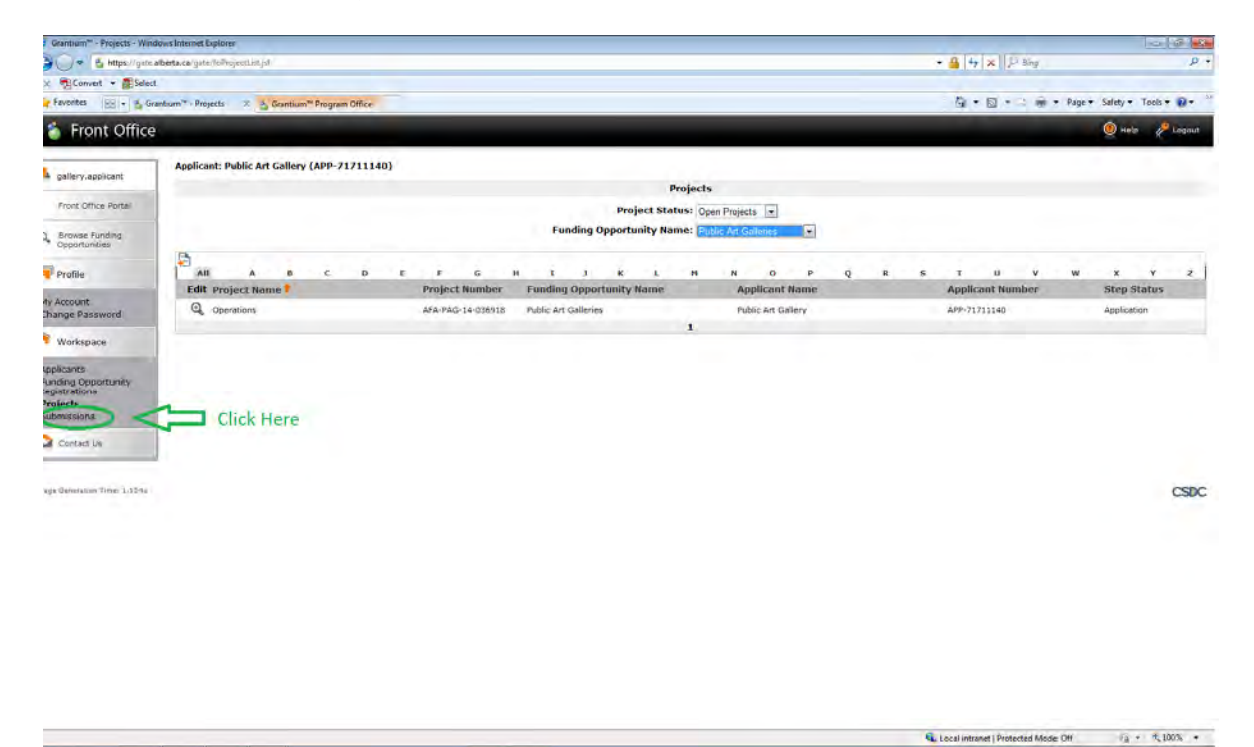

10. Now you need to open your project by clicking on the little yellow file folder with the arrow.

| Grantium" - Submissions -            | Windows Internet Exp               | plorer                                     |                                            |                         |                  |                      |                              |                        |           |
|--------------------------------------|------------------------------------|--------------------------------------------|--------------------------------------------|-------------------------|------------------|----------------------|------------------------------|------------------------|-----------|
| G 🖉 🖕 🖞 Mtps//gali                   | alberta.ca/gsin/toPro              | opertain.jul                               |                                            |                         |                  |                      | • 🛔 4 🛪 🗵 800                |                        | ٩         |
| 12 Convert - Seler                   | ct.                                |                                            |                                            |                         |                  |                      |                              |                        |           |
| Favorites HE . C G                   | itantium <sup>14</sup> - Submissio | a 1 🔥 Grantum <sup>74</sup> Program Office |                                            |                         |                  |                      | 0 · 0 · 0 ·                  | n + Page + Safety + To | ola = 🗃 = |
| 🍵 Front Office                       | 8                                  |                                            |                                            |                         |                  |                      |                              | 🕘 Help                 | P Logout  |
|                                      | Applicant: P                       | ublic Art Gallery (APP-717111              | 0)                                         |                         |                  |                      |                              |                        |           |
| - genery.eppicant                    | 1000                               |                                            |                                            | Submis                  | sions            |                      |                              |                        |           |
| Front Office Portal                  | (Hole Filters                      | (Clear Filters)                            |                                            |                         |                  |                      |                              |                        |           |
| Browse Funding                       |                                    |                                            |                                            | Applicant Project Name: | All Projects     |                      |                              |                        |           |
|                                      |                                    |                                            |                                            | Date Submitted:         | On •             | <b>31</b>            |                              |                        |           |
| Profile                              |                                    |                                            |                                            | Project Status:         | Open Projects 💌  |                      |                              |                        |           |
| My Account                           |                                    |                                            |                                            | Submission Version:     | Latest Version + |                      |                              |                        |           |
| Change Password                      |                                    |                                            |                                            | Associate Type:         | Al               | 1                    |                              |                        |           |
| Workspace                            | Click o                            | on the little folder                       |                                            |                         |                  |                      |                              |                        |           |
| Applicants                           |                                    | in the little folder                       |                                            | 14                      |                  |                      |                              |                        |           |
| Funding Opportunity<br>Registrations |                                    |                                            |                                            |                         |                  |                      |                              |                        |           |
| Projects<br>Submissions              |                                    |                                            |                                            |                         |                  |                      |                              |                        |           |
| Contact Us                           | Actions                            | Project Name<br>Project Number             | Funding Opportunity Name<br>Step Name      | Start Dat               | e End Dat        | Associate Type       | Version                      | Date Submitted         |           |
|                                      | " ( 💼 )                            | AFA-PAG-14-036918                          | Public Art Galleries<br>Submit Application | 1-Dec-2014              | 31-Mar-20        | 50 Primary Applicant | 1                            |                        |           |
|                                      | $\sim$                             |                                            |                                            | 1                       |                  |                      |                              |                        |           |
|                                      |                                    |                                            |                                            |                         |                  |                      |                              |                        |           |
| Page Generation Time: 1.359a         |                                    |                                            |                                            |                         |                  |                      |                              |                        | CSDC      |
|                                      |                                    |                                            |                                            |                         |                  |                      |                              |                        |           |
|                                      |                                    |                                            |                                            |                         |                  |                      |                              |                        |           |
|                                      |                                    |                                            |                                            |                         |                  |                      |                              |                        |           |
|                                      |                                    |                                            |                                            |                         |                  |                      |                              |                        |           |
|                                      |                                    |                                            |                                            |                         |                  |                      |                              |                        |           |
|                                      |                                    |                                            |                                            |                         |                  |                      |                              |                        |           |
|                                      |                                    |                                            |                                            |                         |                  |                      |                              |                        |           |
|                                      |                                    |                                            |                                            |                         |                  |                      |                              |                        |           |
|                                      |                                    |                                            |                                            |                         |                  |                      |                              |                        |           |
|                                      |                                    |                                            |                                            |                         |                  |                      |                              |                        |           |
|                                      |                                    |                                            |                                            |                         |                  | 6                    | Local intranet   Protected N | Inder Off              | R 100% ·  |

11. At last you are in the actual application for Public Art Galleries. Make sure that the name of the grant is correct

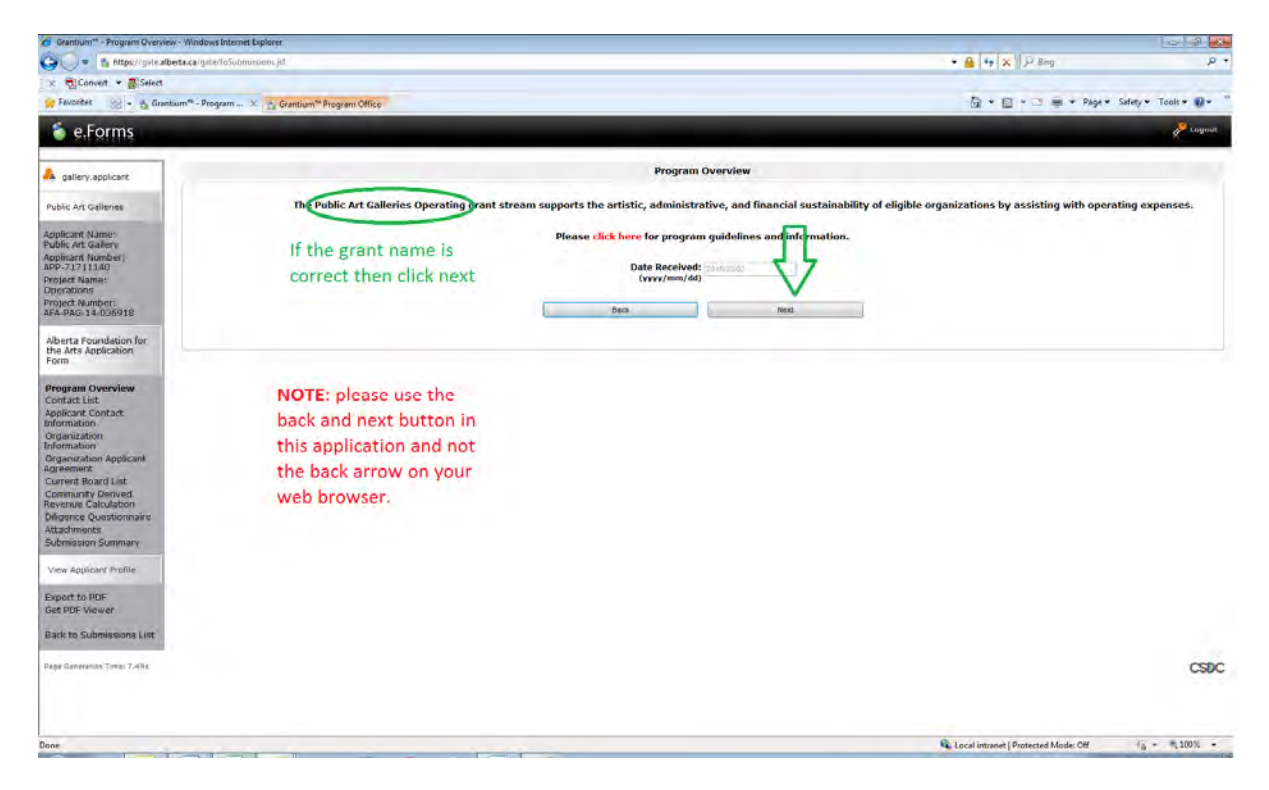

12. You will be asked for a contact person for this grant. The contacts will be pulled in from your profile, select the appropriate contact from the drop down lists. IF THIS INFORMATION IS INCORRECT, IT MUST BE CHANGED IN YOUR PROFILE. If correct click save and next

| 🖉 Grantium" - Contact List - W                                                                                                    | ndows Internet Explorer                                                                                                    |                                 | - 2 X       |
|----------------------------------------------------------------------------------------------------|----------------------------------------------------------------------------------------------------|---------------------------------|-------------|
| 🕒 💭 💌 🖆 Hittps://gite.al                                                                                                    | eta ca (potelsimo Formiet, Detais pd                                                                                                    | + 🔒 😽 🗙 🖓 Bing                  | ρ,          |
| 🙁 📆 Convert 👻 🚮 Select                                                                                                    |                                                                                                    |                                 |             |
| 🎢 Favorites 🛛 😪 🔹 👸 Gran                                                                                                    | sum <sup>m</sup> - Contect Uist X 🔥 Grantium <sup>th</sup> Program Office                                                                                                    | 🗟 * 🔯 * 🖻 🗰 * Page * Safety * ' | Tools = 💀 = |
| 🍯 e.Forms                                                                                                    |                                                                                                    |                                 | Logout      |
| allery.applicant                                                                                                    | Contact List                                                                                                    |                                 |             |
| Public Art Galleries                                                                                                    | * Primary Contact Name: - select -                                                                                                    |                                 |             |
| Applicat Nume:<br>Public At Callery<br>Applicat Numbori<br>Applicat Numbori<br>Project Nume:<br>Deviations<br>Project Nume:<br>Deviations<br>Project Nume:<br>Deviations<br>Project Science<br>Project Science<br>Program Science<br>Contact List<br>Application<br>Program Science<br>Contact Call<br>Applicant Contact<br>Information<br>Coganization<br>Agreemet.<br>Current Baard List<br>Commonly Derived<br>Revenue Calculation<br>Differee Questionnae | (This is the parson we will call for project information.)       * Secondary Contact Name: select         (This is the parson we will call for project information.)       * Signing Authority Contact         (This is the legal/financial signing authority for the organization.)       * Signing Authority Contact         Note:       If contacts do not appear in the list, then an update must be made to the Contact List in the Applicant Profile.         All       A       B       C       D       F       G       H       3       K       H       N O       P       Q         Delete View Contact Name:       Q       He. Gmb/ Carr       780-655-555202       780-655-555202       780-655-555202       780-655-555202       580-6 & Rect       580-6 & Rect | Pulled in from Profile          | ¥ 2         |
| View Applicant Profile                                                                                                    |                                                                                                    |                                 |             |
| Export to PDF<br>Get PDF Wewer                                                                                                    |                                                                                                    |                                 |             |
| Back to Submissions List                                                                                                    |                                                                                                    |                                 |             |
| Page Generation Time: 1.7323                                                                                                    |                                                                                                    |                                 | CSDC        |

13. Your application profile comes up. Notice that all information has been autofilled from your profile. Any changes must be done in the profile and not on this page. Click Save and Next.

| Grantium - Applicant Contect Information -                                                                                                    | Windows Internet Explorer          |                                                                                                    |                                               | 1218 <b>**</b>                |
|----------------------------------------------------------------------------------------------------|------------------------------------|----------------------------------------------------------------------------------------------------|-----------------------------------------------|-------------------------------|
| 😋 🔵 🔻 💁 https://gite.alberta.ca/gite/vie                                                                                                    | ewFormlet_Listyd                   |                                                                                                    | 🝷 🔒 😽 🗙 🛛 🖓 Bing                              | . م                           |
| × 📆 Convert + 🛃 Select                                                                                                    |                                    |                                                                                                    |                                               |                               |
| 🙀 Favorites 🛛 😨 🔹 🚰 Grantium <sup>14</sup> - Applica                                                                                                    | ant 🕺 🎂 Grantium''' Program Office |                                                                                                    | <u>M</u> • <u>M</u> • <sup>→</sup> m • P      | lage + Safety + Tools + 🔞 + 🦈 |
| 🍯 e.Forms                                                                                                    |                                    |                                                                                                    |                                               | Cogout -                      |
| 📤 gallery.applicant                                                                                                    |                                    | Applicant Contact Information                                                                                         |                                               |                               |
| Public Art Galleries                                                                                                    |                                    | Updates to this information will not be reflected in the Applicant Profi<br>Update the Applicant Profile if required. | lle.                                          |                               |
| Applicant Name:<br>Public Art Gallery<br>Applicant Number:                                                                                                    |                                    | Applicant Address                                                                                                    |                                               |                               |
| APP-71711140<br>Broint Name                                                                                                    |                                    | Address Line 1: 1 cty square                                                                                          | 2                                             |                               |
| Operations.                                                                                                    | Auto                               | Address Line 2:                                                                                                    |                                               |                               |
| Project Number:<br>AFA-PAG-14-036918                                                                                                    | Filled                             | Address Line 3:                                                                                                    |                                               |                               |
| Alberta Equindation for                                                                                                    | rineu -                            | * City: Edmonton                                                                                                    |                                               |                               |
| the Arts Application                                                                                                    |                                    | * Province: Alberta                                                                                                   |                                               |                               |
| Form                                                                                                    |                                    | * Postal Code: T5J 0A1                                                                                                |                                               |                               |
| Program Overview                                                                                                    |                                    | Country: Canada                                                                                                    |                                               |                               |
| Applicant Contact                                                                                                    |                                    | Mailing / Delivery Address                                                                                            |                                               | -                             |
| Organization                                                                                                    |                                    |                                                                                                    |                                               |                               |
| Organization Applicant                                                                                                    |                                    | Please ensure that the mailing address is correct for this application                                                | n.                                            |                               |
| Agreement<br>Ourrent Roard Last                                                                                                    |                                    | Address Line 1: 1 city square                                                                                         |                                               |                               |
| Community Derived                                                                                                    |                                    | Address Line 2:                                                                                                    |                                               |                               |
| Diligence Questionnaire                                                                                                    |                                    | Address Line 3:                                                                                                    |                                               |                               |
| Attachments                                                                                                    |                                    | City: Edmonton                                                                                                    |                                               |                               |
| Submission Summary                                                                                                    |                                    | Province: Alberta                                                                                                    |                                               |                               |
| View Applicant Profile                                                                                                    |                                    | Postal Code: TSJ 0A1                                                                                                  |                                               |                               |
| Export to PDF                                                                                                    |                                    | Country: Canada                                                                                                    | *                                             | 1000                          |
| Get PDF Viewer                                                                                                    |                                    |                                                                                                    |                                               | When                          |
| Back to Submissions List                                                                                                    |                                    | Save & Back Save & Save &                                                                                             | Next                                          | Ready                         |
| and the second second se |                                    | Beck Kent                                                                                                    |                                               |                               |
|                                                                                                    |                                    | Check Saleling                                                                                                    |                                               |                               |
|                                                                                                    |                                    |                                                                                                    |                                               | 1                             |
|                                                                                                    |                                    |                                                                                                    |                                               |                               |
| Dente                                                                                                    |                                    |                                                                                                    | Quite and interest in the second state of the |                               |
| vone                                                                                                    | W.                                 |                                                                                                    | Local intranet   Protected Mode: Un           |                               |

14. Again this should autofill except for your CADAC registration number which you need to add.

| 🌾 Grantium" - Organization Information - Windows Inter                                                                                                    | et Spioner                                                                                                    |
|----------------------------------------------------------------------------------------------------|----------------------------------------------------------------------------------------------------|
| 🕒 🕖 🔻 🏦 https://gine.alberta.ca/gine/viewFormlet                                                                                                    | Braisid + 🔒 🕂 🗙 🖉 Bing 👂 +                                                                                                    |
| X 📆 Convert 👻 😰 Select                                                                                                    |                                                                                                    |
| 🛜 Favorites 🛛 😵 🔹 Grantium''' - Organizat 🛪                                                                                                    | 👌 Ganetoum" Program Office 🛛 🖓 🕆 🔯 🔶 🖉 Page - Safety - Tools - 🚱 -                                                                                                    |
| 🍵 e.Forms                                                                                                    | e cognet                                                                                                    |
| allery.applicant                                                                                                    | Organization Information                                                                                                    |
| Public Art Galleries                                                                                                    | Organization's Registered Name: Induc Art Callery                                                                                                    |
| Applicant Name                                                                                                    | Note: Must match Provincial Registration name. If this is not correct, you must update the Applicant Profile (if applicable).                                                                                                    |
| Public Art Gallery<br>Applicant Number<br>APP-71711140                                                                                                    | Common Name:<br>(if different from Legal Lutity Name)                                                                                                    |
| Operations                                                                                                    | Alberta Registration Number: 1224554224                                                                                                    |
| Project Number:<br>AFA-PAG-14-036918                                                                                                    | Alberta Registration Date:                                                                                                    |
| Alberta Foundation for<br>the Arts Application<br>Form                                                                                                    | CRA Registration Date:                                                                                                    |
| and the second second se | Fiscal Year End                                                                                                    |
| Contact List                                                                                                    | Ponn: December 🕷                                                                                                    |
| Applicant Contact<br>Information                                                                                                    |                                                                                                    |
| Organization<br>Information                                                                                                    | CADAC Number Please add                                                                                                    |
| Organization Applicant<br>Agreement                                                                                                    | PPAO, PAC, PASO)                                                                                                    |
| Current Board List                                                                                                    | Save & Back Save & Save & Save |
| Revenue Calculation                                                                                                    | Rack. Ivest                                                                                                    |
| Attachments                                                                                                    | Check Sentino                                                                                                    |
| Submission Summary                                                                                                    |                                                                                                    |
| View Applicant Profile                                                                                                    |                                                                                                    |
| Export to PDF                                                                                                    |                                                                                                    |
| Get PDF Viewer                                                                                                    |                                                                                                    |
| Back to Submissions List                                                                                                    |                                                                                                    |
| Page Generation Time: 1.42\$s                                                                                                    | CSDC                                                                                                    |
|                                                                                                    |                                                                                                    |
|                                                                                                    |                                                                                                    |
|                                                                                                    | 🙀 Local intranet   Protected Mode: Off 👘 • 🕂 100% •                                                                                                    |

15. Next is your applicant agreement. Please note : This is reduced to fit on one screenshot the relevant section appears below.

| Grantium** - Organization Ap                                                                                                    | pplicant Agreement - Windows Internet Explorer                                                                                                    |                                                                      | - 8 <b></b>          |
|----------------------------------------------------------------------------------------------------|----------------------------------------------------------------------------------------------------|----------------------------------------------------------------------|----------------------|
| 😋 🔵 💌 🍝 https://gite.al                                                                                                    | ilberta ca'gare/viewFormlet_Details.jsf                                                                                                    | • 🔒 😽 🛪 🖓 Sing                                                       | р +                  |
| x 📆 Convert + 🚮 Select                                                                                                    |                                                                                                    |                                                                      |                      |
| 👷 Favorites 🛛 😸 🔹 🖓 Gran                                                                                                    | ntium" - Organizati X 💩 Grantium" Program Office                                                                                                    | 🔂 🔻 🖾 🕇 🛄 🔻 Page 🔻                                                   | Safety + Tools + 🕢 * |
| 6 e.Forms                                                                                                    |                                                                                                    |                                                                      | (Case)               |
| A 400, 40047                                                                                                    | Agarization typical Agaramet                                                                                                    |                                                                      |                      |
| Tany in Lange                                                                                                    | Allana Population for the Ana Applicant Appendix                                                                                                    |                                                                      |                      |
| And and the second second seco | We shall be a start of the start of the s              | Scroll down to get to this section                                   |                      |
| Vignant-sum                                                                                                    | <ul> <li>- The protocol or goals of the discourse states</li> <li>- The protocol or goals of the discourse states</li> <li>- The protocol or goals of the discourse s</li></ul> | Software Update Installation **     Arctivere update Installation ** |                      |
| Done                                                                                                    |                                                                                                    | ensell oppartes now.                                                 | PB - 41,50% -        |

16. Here is the section that must be filled in. Please note: this is in lieu of a signature

| 🎓 Grantium" - Organization Applicant Agreement - Windows Internet Explorer                                                                                                    |                                                                                                    |
|----------------------------------------------------------------------------------------------------|----------------------------------------------------------------------------------------------------|
| 🕒 💭 🔻 🗄 https://gove.albert.a.car.gove/view/Form/ex_Denails.go/                                                                                                    | + 🔒 😽 🗙 🛛 🖓 Sing 🛛 🖓 •                                                                                                    |
| x n Convet + Estect                                                                                                    |                                                                                                    |
| 😴 Favorites 🛛 😥 + 🎽 Granburn <sup>14</sup> - Organizati X 🍙 Grantium <sup>14</sup> Program Office                                                                                                    | 👸 + 🔯 - 🗇 🖶 - Page - Safety - Tools - 😡 - "                                                                                                    |
| <ol> <li>This Agreement may not be assigned by the Organization.</li> <li>The Organization will recognize the source of the Grant as required by the Guidelines.</li> <li>The Organization represents and warrants that the person signing is duly authorized to make the Incorporated (Legal) Name of Applicant Organization ("Organization"): note An Gatery Anything marked "Title Name of Authorized Official: us: WassPeace. (usual Spring Authority) Gostion Helder Date:</li></ol>                                                                                                    | e Application and to bind the Organization to the Agreement.                                                                                         |
| The Organization agrees to/with all the statements above     Please Note:     The personal information collected using this form is required for the administration of this program. This     which provides consultative and administrative assistance to these awards programs. The information     which provides consultative and administrative assistance to these awards programs. The information     which provides consultative and administrative assistance to these awards programs. The information     which provides consultative and administrative assistance to these awards programs. The information     which provides and the use of personal information, please contact     Arts Branch, Alberta Culture and Tourism, 780-427-9988@     Tell-free Cults in Alberta to Covernment of Alberta Offices: <ul> <li>310-0000 + office area code + telephone number</li> <li>Cell phone: Toll-free codes below + office's area code + telephone number:                 <ul> <li>*310 (Boger's wireless)</li> <li>*310 (Bog and Telus)</li> <li>*310 (Bog and Telus)</li> </ul> </li> </ul> | agreement<br>sinformation may also be shared with Alberta Culture and Tourism,<br>in to be disclosed to any other third parties except as allowed by |
| Save & Back Save<br>Back Back Spelling<br>Colets Spelling<br>Note: This formhet contains mandatory fields for which no v                                                                                                    | Save & Nice When complete                                                                                                    |
| Page Generation Time: 0.905e                                                                                                    | CSDC                                                                                                    |
|                                                                                                    | 🕵 Local instanct   Protected Mode: Off 🦷 🚈 🔫 100% 📼                                                                                                  |

17. The Board List is next. Click on the little "plus" sign to add a new board member. The red x beside an existing name allows you to remove a member and the magnifying glass shows the details and allows you to edit the information.

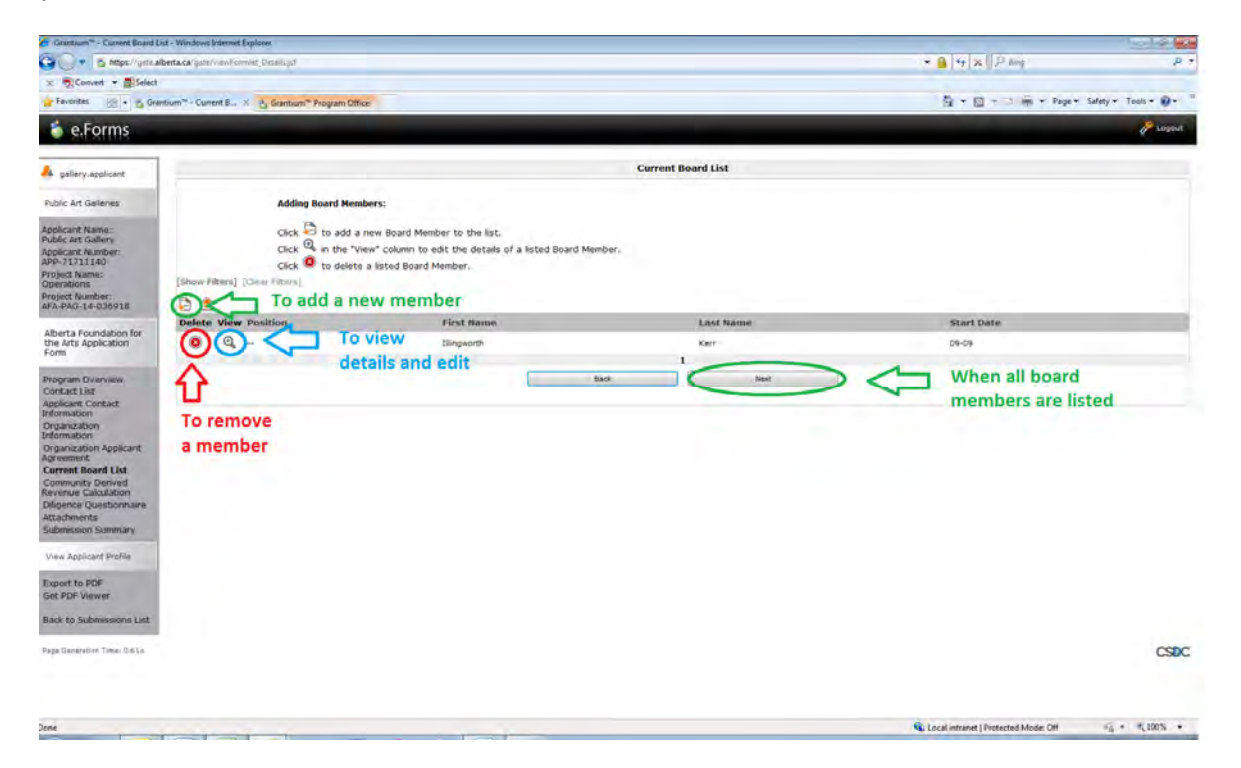

18. When you click on the "plus" sign this is the page that appears. You need to complete one for each board member serving at the time of the application. Please fill in all mandatory fields.

| Grantium** - Board Executive Detail                                                                                                    | ils - Windows Internet Explore:                                                                                                    |                                                        |
|----------------------------------------------------------------------------------------------------|----------------------------------------------------------------------------------------------------|--------------------------------------------------------|
| 🚱 🔵 💌 👌 https://gM&alberta.                                                                                                    | A A gate and Commit Listy of                                                                                                    | + 🎴 😽 🗙 🖓 Bing 🔋 🖉 🗛                                   |
| 🗴 📆 Convert 🔹 🚮 Select                                                                                                    |                                                                                                    |                                                        |
| 😭 Favorites 🛛 😁 🖏 Grantium                                                                                                    | 1" - Board Ere., X. & Grantum" Program Office                                                                                                    | 🖄 🛪 🔯 🖛 🐨 🖓 👘 🛪 Page 🛪 Safety 🛪 Tools 🛪 🖗 🛪            |
| 🍵 e.Forms                                                                                                    |                                                                                                    | P Logout                                               |
| A gallery-spolicant                                                                                                    | Board Executive Details                                                                                                    |                                                        |
| Public Art Galleries                                                                                                    | Position: Vice-President                                                                                                    |                                                        |
| Applicant Name:<br>Public Art Gallery<br>Applicant Number<br>APP-71711140<br>Project Name:<br>Operations<br>Project Number:<br>APA-PAG-14-036918                                                                                                    | * Salutitige "Prosent<br>Vice Periodent<br>• First Name: Charle<br>* Last Name: Charle<br>Sections marked<br>* Complete all<br>* Complete all<br>* Complete all<br>* Complete all<br>* Complete all<br>* Complete all<br>* Complete all<br>* Complete all<br>* Complete all<br>* Complete all<br>* Complete all<br>* Complete all<br>* Complete all<br>* Complete all<br>* Complete all                                                                                                    | Select position<br>use other for members<br>at large   |
| Alberta Foundation for<br>the Arts Application<br>Form                                                                                                    | with an * Address Line 3:<br>* City: Beave Lodge                                                                                                    |                                                        |
| Program Overview<br>Contact List<br>Applicant: Constit<br>Information<br>Organization<br>Parloamation<br>Organization Applicant<br>Agreement:<br>Current Board List<br>Community Dervola<br>Diligence Questionname<br>Attachments<br>Subtrastion Stammary | Province: Aborta     Postal Code: Tangel     Postal Code: Tangel     Post | To add another member                                  |
| View Applicant Profile<br>Export to PDF<br>Get PDF Viewer<br>Back to Submissions List                                                                                                    | runa sianà                                                                                                    |                                                        |
| Paga Qeserator Tree 0,7244                                                                                                    |                                                                                                    | CSPC                                                   |
| /gate/viewFormlet_Details.pf                                                                                                    |                                                                                                    | 🕵 Local intersect   Protected Mode: Off 🛛 🖓 - 🔩 100% - |

19. Please add your ENTIRE board(not just the executive). When you are finished click next.

| rantium" - Current Board L                                                                                                    | nt - Windows Internet Explorer                                                                                               |                                                                                          |            |                                                     |
|----------------------------------------------------------------------------------------------------|----------------------------------------------------------------------------------------------------|------------------------------------------------------------------------------------------|------------|-----------------------------------------------------|
| 🔵 🔹 🔓 https://gate.al                                                                                                    | berta.ca/gate/viewFormlet_Details.jsf                                                                                        |                                                                                          |            | 🕶 🏭 😽 🗶 🖗 Bing 🛛 🔍 🕈                                |
| Convert 🔹 🔂 Select                                                                                                    |                                                                                                    |                                                                                          |            |                                                     |
| avorites 🔡 🔹 🍪 Gran                                                                                                    | nbum <sup>19</sup> - Current B., 🙁 🐮 Grantium <sup>19</sup> Program Office                                                   |                                                                                          |            | 🋐 🔹 🔂 🔹 📾 🔹 Page 🔹 Safety 👻 Tools 🗙 🚱 *             |
| e.Forms                                                                                                    |                                                                                                    |                                                                                          |            | y Legout                                            |
| -                                                                                                    |                                                                                                    | Current                                                                                  | Board List |                                                     |
| gavery.approant                                                                                                    |                                                                                                    |                                                                                          |            |                                                     |
| ic Art Galleries                                                                                                    | Adding Board Members:                                                                                                    |                                                                                          |            |                                                     |
| icant Name:<br>ic Art Gallery<br>icant Number:<br>71711140<br>ect Name:<br>rations<br>ect Number:<br>PAG-14-036918                                                                                                    | Click D to add a new Board<br>Click Q, in the "View" colum<br>Click @ to delete a listed B<br>(Show Fitters) [Clear Fitters] | l Member to the list.<br>n to edit the details of a listed Board Member.<br>oard Member. |            |                                                     |
|                                                                                                    | Delete View Position                                                                                                    | First Name                                                                               | Last Name  | Start Date                                          |
| Arts Application                                                                                                    | 0 Q President                                                                                                    | Illingworth                                                                              | Kerr       | 09-09                                               |
|                                                                                                    | 2 Q vice-President                                                                                                    | Euphemia                                                                                 | McNaught   | 08-08                                               |
| tact List<br>locant Contact<br>mation<br>anzation<br>anzation<br>anzation<br>anzation<br>anzation<br>anziaton<br>anziaton<br>anzio<br>anzio<br>anzio<br>anzio<br>anzio<br>anzio<br>anzio<br>anzio<br>anzio<br>anzio<br>anzio<br>anzi |                                                                                                    | Bed                                                                                      | Next       | When all members<br>are listed click next           |
| to Submissions List                                                                                                    |                                                                                                    |                                                                                          |            |                                                     |
| Genération Timé: 0.9543                                                                                                    |                                                                                                    |                                                                                          |            | CSDC                                                |
|                                                                                                    |                                                                                                    |                                                                                          |            | 🕵 Local Intranet i Protected Mode: Off 🧉 🔹 🐔 100% 🔹 |

20. Now you get to calculate your Community Derived Revenue (CDR). Please note these numbers do not include projections. They have to reflect your latest 3 audited statements.

| Granbum" · Commu                                                                                                    | unity Derived Revenue Calculation - Windows Internet Explorer |                                                                                                    |                                                                                                    |
|----------------------------------------------------------------------------------------------------|---------------------------------------------------------------|----------------------------------------------------------------------------------------------------|----------------------------------------------------------------------------------------------------|
| GO . & https:/                                                                                                    | //giteurtemalalberta.ca/gite/viewFormlet_Detailsjd            | - 🔒 😣                                                                                                    | X Ping P                                                                                                    |
| 🙁 🤨 Convert 💌 🚮                                                                                                    | Select                                                        |                                                                                                    |                                                                                                    |
| 🙀 Favorites 💧 Gra                                                                                                    | entium <sup>™</sup> - Continuity Derived Revenue Calcu        | <u>5</u> .                                                                                                    | 🗟 • 🖾 🖮 • Page • Safety • Tools • 🚱 •                                                                                                    |
| Public ant Galeries                                                                                                    | Communi                                                       | ty Derived Revenue Calculation                                                                                                    | 1                                                                                                    |
| Applicant Name<br>Bable Art Gilley<br>Applicant Number<br>Applicant Number<br>Despect Number<br>Arthr Hid-14-087306<br>Arthr Hid-14-087306                                                                                                    | * Project<br>* Project Comp<br>* Final Rep<br>CADAC Ione refe | Start Date: growth T                                                                                                    |                                                                                                    |
| Abbes houdiges for<br>an environment of the second<br>control of the second<br>Control of the second<br>Control of the second<br>Control of the second<br>Control of the second<br>Acceleration of the second<br>Research Calculation<br>Control of the second<br>Research Calculation<br>Control of the second<br>Research Calculation<br>Research Calculation<br>Research Calculatio<br>Research Calculation<br>Research Cal | <text><text></text></text>                                    | Ver 3 Ver 2 Pat 2<br>Pat Recall<br>Pat Recall | Click on the small<br>calendar. Select the<br>year from the drop<br>down list first, then the<br>month and finally the<br>day.<br>These figures will auto<br>calculate when you<br>save the page |
| The second stress stress                                                                                                    |                                                               |                                                                                                    | CSDC -                                                                                                    |
|                                                                                                    |                                                               | 👊 Local intra                                                                                                    | net   Protected Mode: Off                                                                                                    |

21. Once the page is complete and saved the bottom three rows of figures will self-calculate

| 💭 🔻 🐴 https://                                                              | gala alberta ca/gala/viewFormler_Details.jsf                                   |                                                                                                    |                               |              | • 🔒                     | 4 × 12 Bing                    |                    |
|-----------------------------------------------------------------------------|--------------------------------------------------------------------------------|----------------------------------------------------------------------------------------------------|-------------------------------|--------------|-------------------------|--------------------------------|--------------------|
| Convert -                                                                   | Select                                                                         |                                                                                                    |                               |              |                         |                                |                    |
| Favorites 88 • 1                                                            | 🖞 Grantium <sup>144</sup> - Communi 🛪 👌 Grantium <sup>144</sup> Program Office |                                                                                                    |                               |              | 1                       | 🕈 • 🖾 • 🖙 🖷 • Page •           | Safety 🔹 Tools 🕶 😥 |
| e.Forms                                                                     |                                                                                |                                                                                                    |                               |              | _                       |                                | 1                  |
| patiens, explorent                                                          |                                                                                | Community                                                                                                    | Derived Revenue Calculation   |              |                         |                                |                    |
| Art Galeries                                                                |                                                                                | CADAC line refere                                                                                                    | es do not apply to CPAO apple | ants.        |                         |                                |                    |
| Cant Name<br>C Art Gallery                                                  |                                                                                |                                                                                                    | Year 1                        | Year 2       | Year 3 -<br>Most Recent |                                |                    |
| 1711140<br>ct Name:                                                         |                                                                                | Fiscal Year End                                                                                                    | 2012/03/31                    | 2013/03/31   | 2014/03/31              |                                |                    |
| tions<br>t Number:<br>PAG-14-026918<br>te Foundation for<br>rts Application |                                                                                | Total Expenditure<br>(Line SEOS from CABIG from)<br>Total of<br>folder (Sprawning)<br>(Analysis (Instanton, Testings), Regressming and Services)<br>restrict Operating and Communications Deprintes<br>* Particity and Communications Deprintes<br>* Processong Depreses                                                                                                    | \$500,800.00                  | \$500,000,00 | \$500,000 00            |                                |                    |
| em Overview<br>et List<br>tant Contact<br>sation<br>sization<br>sation      |                                                                                | Administrative Digenese     Total Revenue     (use strong manufacture)     Total and     The strong manufacture     Total and     The strong manufacture     Total strong manufacture     Total strong manufacture | \$550,000,00                  | \$55,000.00  | 5600.000.00             |                                |                    |
| nzation Applicant<br>mult<br>nr Board Lise                                  |                                                                                | * Total Federal Grants<br>(Gre 4440 from C404C from)                                                                                                    | \$80,000.00                   | \$60,000,00  | \$60,000.00             |                                |                    |
| unity Derived<br>se Calculation<br>nce Questionnains                        |                                                                                | * Total Provincial Grants<br>(una ción tour Caba) turn)<br>Nite: catera everya a rot a generata grant.                                                                                                    | \$100,000.00                  | \$100.000.00 | \$100.000.00            |                                |                    |
| aaion Summary                                                               |                                                                                | * Total Municipal Grants<br>(Line 1535 of CIONC)                                                                                                    | \$25,000 00                   | \$26,000,00  | \$26,000.00             |                                |                    |
| Need Insta                                                                  |                                                                                | Total Public Sector Revenue<br>(une 4350 of CADAC form)                                                                                                    | 3175,000.00                   | \$175,000.00 | \$178,000.00            |                                |                    |
| DF Viewer                                                                   | when you have filled in all                                                    | Community Derived Revenue                                                                                                    | \$375,000.00                  | \$310.000.00 | 3426,000,00             |                                |                    |
| n Southerne                                                                 | the numbers click on save<br>to allow the form to self<br>calculate.           | Grant Ameent R                                                                                                    | nguestedi grazoso             | Jane & Send  |                         | when you are<br>click save and | finished<br>next   |
| 445-754 186                                                                 |                                                                                |                                                                                                    | Ches South S                  |              |                         |                                |                    |

22. Diligence Questionnaire is familiar to galleries, please be sure to answer all questions. When you are finished click save and next.

| Grantium" Diligence Questionna                                                                                                    | iire Windows Internet Explorer                                                                                                    |                                                    | - S ×                  |
|----------------------------------------------------------------------------------------------------|----------------------------------------------------------------------------------------------------|----------------------------------------------------|------------------------|
| 😋 🔵 🔹 🗄 https://gide.interni                                                                                                    | il <b>albera ca</b> lgua (new Formier, Detailojit                                                                                                    | • 🙆 🙀 🗙 🖓 Biog                                     | ρ.                     |
| x Convert + Select                                                                                                    |                                                                                                    |                                                    |                        |
| 🙀 Favorites 🐁 Grantium <sup>re</sup> - Dili                                                                                                    | igence Questionnaire                                                                                                    | 🗿 🛪 🔯 🛪 🔄 🖮 🛪 Page 🛪                               | Safety + Tools + 🖬 + " |
| 6 e.Forms                                                                                                    |                                                                                                    |                                                    | Parent -               |
| Public Art Galaries                                                                                                    | Diligence Questionnaire                                                                                                    |                                                    |                        |
| Applicant Name:<br>Public Art Gallery<br>Applicant fundamin<br>Amir 12731340<br>Drejact Name<br>Operation & 2<br>Drejact Number<br>Adda 14 00124003200<br>Alberta Foundation (pr | Operating Organizational Resolution     Again all fields marked with an * are mandatory     Control Programming Outcomes:                                                                     | 1                                                  |                        |
| the Arts Application<br>Form                                                                                                    |                                                                                                    |                                                    |                        |
| Program Overview<br>Consect Lies<br>Applicant Contact<br>Deformation<br>Crystinization<br>Reformation<br>Organization-Applicant<br>Agreemant<br>Current Mant List                | * Sighlight Asseddote:                                                                                                    | 1                                                  |                        |
| Community Derived<br>Revenue Calculation                                                                                                    | Financial Henegement                                                                                                    |                                                    |                        |
| Diligence<br>Questionnaire<br>Attachments<br>Submission Summary                                                                                                    | * Edentify and explain any major areas of variance between actual results and hadget for the text complete fitcal year.                                                                       |                                                    |                        |
| View Applicent Profile                                                                                                    |                                                                                                    |                                                    |                        |
| Export to PDF<br>Del PDF Viewer<br>Buck to Applicant<br>Submiceners Las                                                                                                    | * Identify and explain any material reductions in revenue and/or increase in expenses which you expect over the next 12 months. How do you propose to manage these changes?                   | 1                                                  |                        |
|                                                                                                    | * What is the average length of services of current loard directors?                                                                                                    |                                                    |                        |
|                                                                                                    |                                                                                                    | *                                                  |                        |
|                                                                                                    | Accounting                                                                                                    |                                                    |                        |
|                                                                                                    | * Bulline any econst, proposed or contemplated changes in your organization's accounting pulicy?                                                                                              |                                                    |                        |
|                                                                                                    | * In connection with an audit or review of your financial statements, or in connection with any other investigation or review, have you been advised of any issues relating internal controls | or any other matter relating to the reliability of | -                      |
|                                                                                                    |                                                                                                    | Cocal intranet   Protected Mode: Off               | - + + 75% +            |

23. Now you need to add the attachments we told you about in the original e-mail communication. You will need the seven documents ready to download before you begin

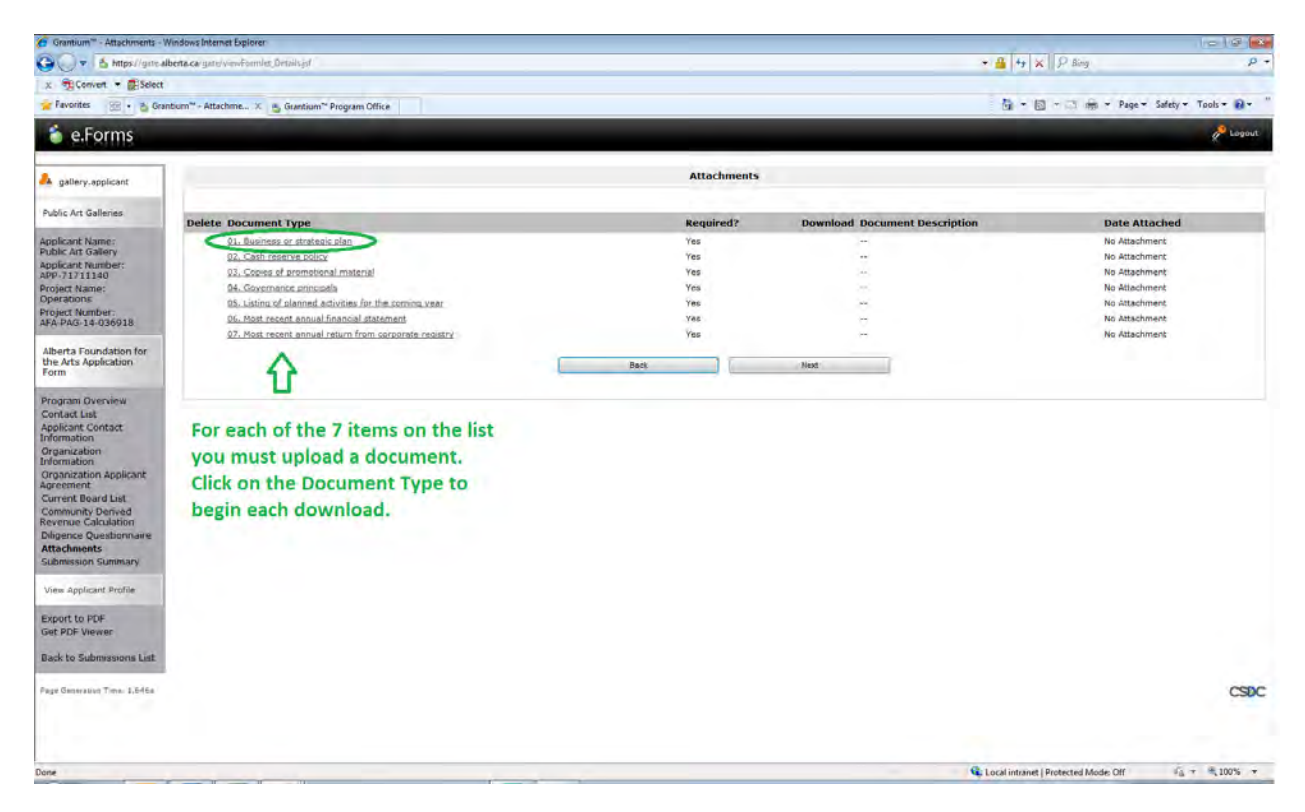

24. For each of the 7 attachments name the document, attach the file and save and back

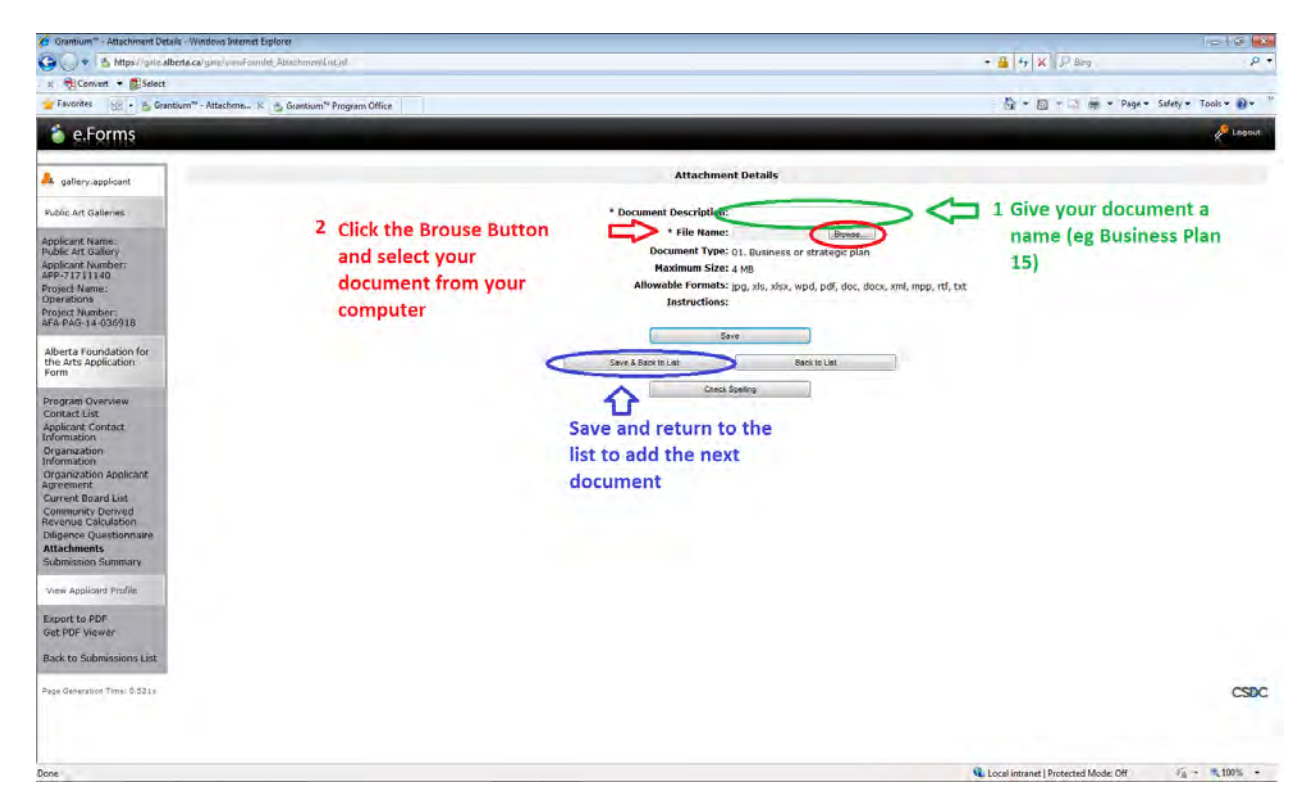

25. The 7 red 'x's indicate that all required documents are uploaded. Be aware of the 4 mb maximum file sizefor each attachment. If your document is larger than that, scan it at a lower resolution or upload a notice stating that the information will be sent in in hard copy.

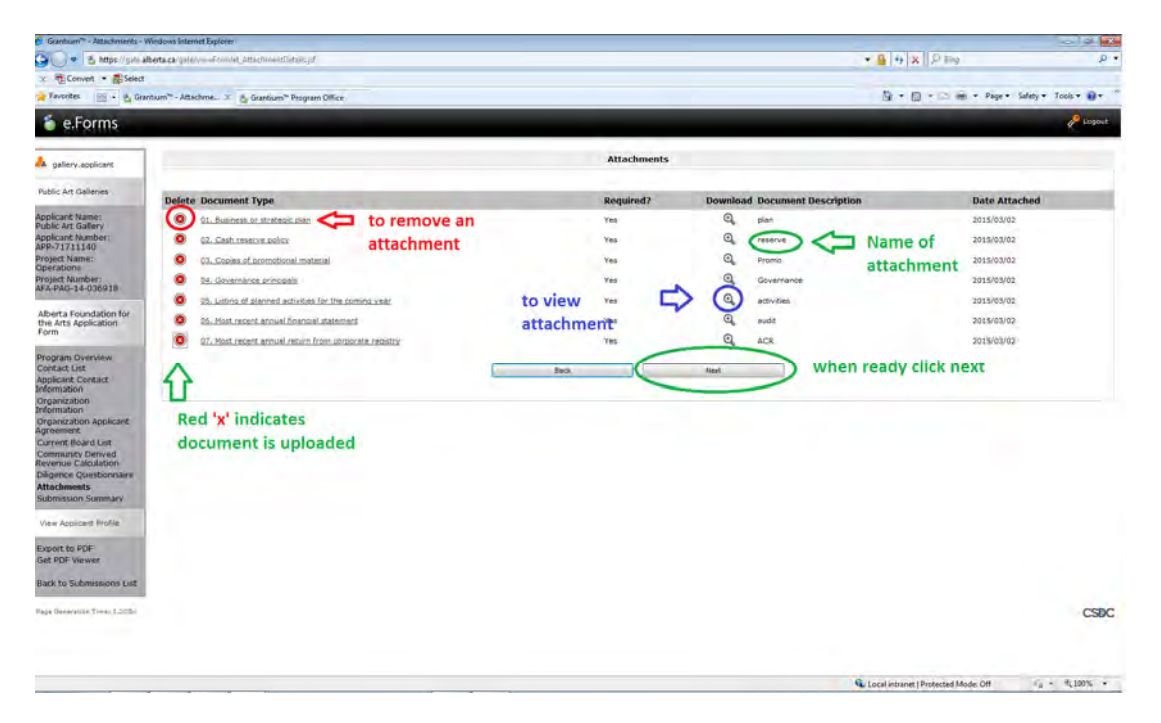

26. You are almost finished. On the summary page there should be a row of green check marks to indicate that all forms in the application are complete. If you have missed something or made an error there will be a red 'X' beside that form. You must return to the form by clicking on the page name and complete it.

| Carbum" - Submission Summe                                  | ny - Windows Internet Explorer                                      |                     |                                               |                   |                   |                    |                     |                      |
|-------------------------------------------------------------|---------------------------------------------------------------------|---------------------|-----------------------------------------------|-------------------|-------------------|--------------------|---------------------|----------------------|
| 🕒 🕖 🔹 🖄 https://yike.albert                                 | ta.ca/gete/wexFormlet_AttachmentList.jsf                            |                     |                                               |                   |                   | • 🔒 😽 🛪            | P Bing              | р.                   |
| × Convert • Select                                          |                                                                     |                     |                                               |                   |                   |                    |                     |                      |
| Favorites 🖳 + 👌 Grantiur                                    | m <sup>™</sup> - Submissio_ ≍ 👌 Grantium <sup>™</sup> Program Offic | a.                  |                                               |                   |                   | Br • 10            | 1 mi + Page +       | Safety + Tools + 😧 + |
| 🍯 e.Forms                                                   |                                                                     |                     |                                               |                   |                   |                    |                     | 1 Logart             |
| A gallery.applicant                                         |                                                                     |                     |                                               | Submission Summar | Y                 |                    |                     |                      |
| Public Art Gallenes                                         |                                                                     | Complete            | Page                                          |                   | Last Updated      | Mandatory          |                     |                      |
| Applicant Name:<br>Public Art Gallery                       |                                                                     |                     | Program Diversivere                           |                   | No Input Required | No                 |                     |                      |
| Applicant Number:<br>APP-71711140<br>Project Name           |                                                                     | 1                   | Context Loss<br>Applicant Context Information |                   | 2015/03/02        | Yes                |                     |                      |
| Operations<br>Project Number:                               |                                                                     | n č                 | Organization Information                      | -                 | 2015/03/02        | Yes                |                     |                      |
| AFA-PAG-14-035918                                           | This indicates                                                      | $\Rightarrow \odot$ | Organization Applicant Apreemer               | Click             | on the page n     | ame <sup>ves</sup> |                     |                      |
| the Arts Application<br>Form                                | mistake in this                                                     |                     | Continuity Derived Revenue Ca                 | to re             | No Input Required | No                 |                     |                      |
| Program Overview                                            | form You must                                                       | 1                   | Dificence Questionnere                        | prob              | lem.torm          | 785                |                     |                      |
| Contact List<br>Applicant Contact<br>Information            | return to the                                                       | -                   | Attachmenta                                   |                   | 2015/03/02        | 385                |                     |                      |
| Organization<br>Information                                 | form and make                                                       |                     | Be                                            | d                 | Neit              |                    |                     |                      |
| Organization Applicant<br>Agreement                         | the correction                                                      |                     |                                               | Export to POF     |                   |                    |                     |                      |
| Community Derived<br>Revenue Calculation                    |                                                                     |                     |                                               | Get PDP Siewer    |                   |                    |                     |                      |
| Dilgence Questionnaire<br>Attachments<br>Submission Summary |                                                                     |                     |                                               |                   |                   |                    |                     |                      |
| View Applicant Profile                                      |                                                                     |                     |                                               |                   |                   |                    |                     |                      |
| Export to PDF<br>Get PDF Viewer                             |                                                                     |                     |                                               |                   |                   |                    |                     |                      |
| Back to Submissions List                                    |                                                                     |                     |                                               |                   |                   |                    |                     |                      |
| Page Generation Time: 1.041a                                |                                                                     |                     |                                               |                   |                   |                    |                     | CSDC                 |
|                                                             |                                                                     |                     |                                               |                   |                   | Local intranet II  | Protected Mode: Off | Fa - \$ 100% -       |

27. If you do have to correct a form you can return directly to the summary page by clicking on the Submission Summary link on the side tool bar. You can return to any form in the application by clicking on that title in the left hand column.

You should now have completed you application and all that is left is to print yourself a copy by clicking the Export to PDF button before you hit the Submit button. If you want to review the application on line before submitting you can hit the next button and it will take you back to the beginning. Once you are ready hit submit and you will receive an e-mail telling you that your application has been received and is ready for review by the AFA.

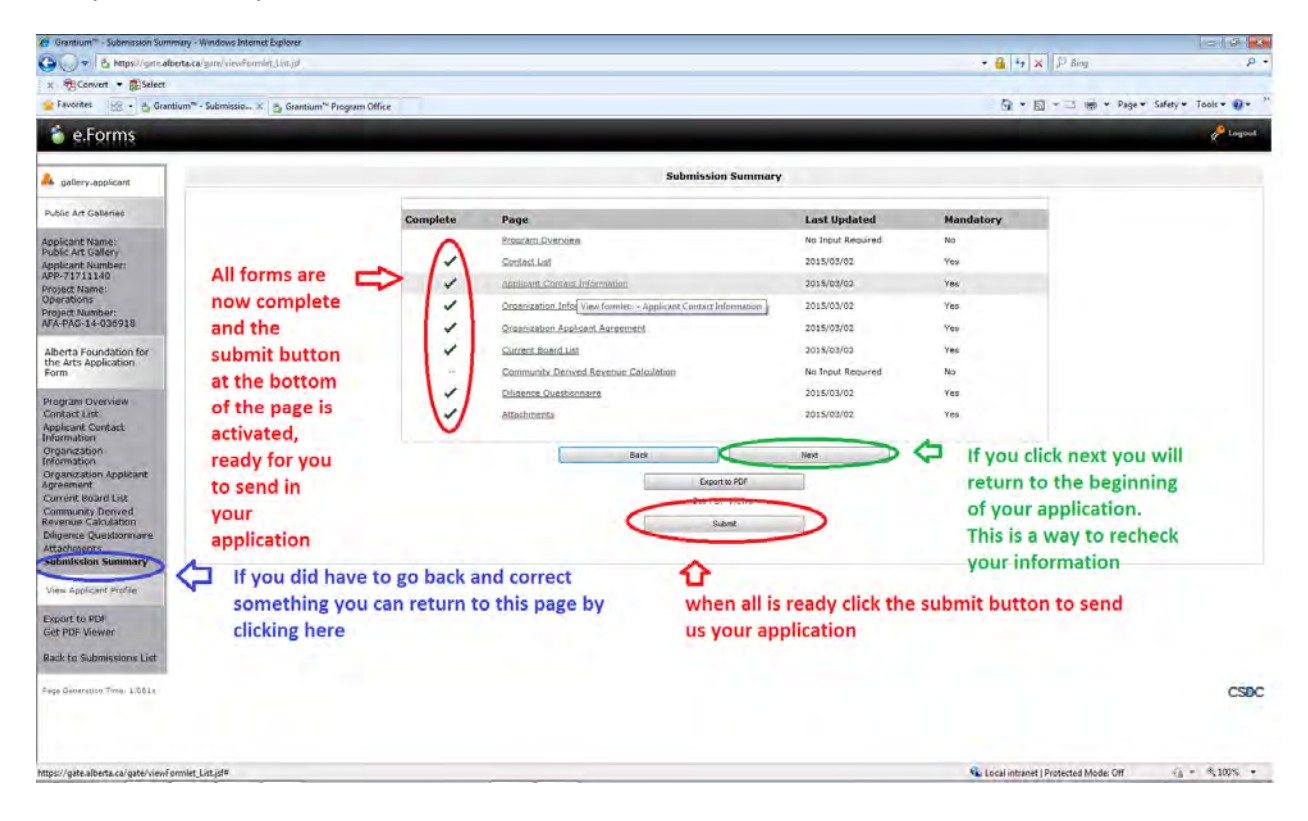

28. The final screen shows you your project number and the time and date of your submission. This will be the official date we receive your application so it is important it is before the program deadline. The first icon on the line allows you to review the application, however once it is submitted you cannot make any changes to the forms. If changes need to be made you must contact your program consultant and request an amendment to the application.

| Grantium" - Submissions              | - Windows Internet Explorer                     |                                                                                                    |                             |                |                   |                      |                    | 0 6 🚯            |
|--------------------------------------|-------------------------------------------------|----------------------------------------------------------------------------------------------------|-----------------------------|----------------|-------------------|----------------------|--------------------|------------------|
| 😋 🔾 🔻 🖆 https://gate                 | e <b>alberta ca</b> gate/vini/Foundet_SSjøf     |                                                                                                    |                             |                |                   | • 🚔 😽 🗙 .            | P Bing             | ρ.               |
| x 📆 Convert 🔹 🕵 Selec                | α                                               |                                                                                                    |                             |                |                   |                      |                    |                  |
| 😭 Favorites 😸 - 👸 G                  | irantium" - Submissio 🕅 🍏 Grantium'' Program Of | flice                                                                                                    |                             |                |                   | G * G *              | 🔄 👾 * Page * Safe  | ty • Tools • 👔 • |
| 🍵 Front Office                       | 8                                               |                                                                                                    |                             |                |                   |                      | ۲                  | Help & Lopout    |
| A nationy applicant                  | Applicant: Public Art Gallery (APP-717          | 11140)                                                                                                    |                             |                |                   |                      |                    |                  |
| Anne Linkhanna                       |                                                 |                                                                                                    | Submissio                   | ons            |                   |                      |                    |                  |
| Front Office Portal                  | [Hide Filters] (Clour Filters)                  |                                                                                                    |                             |                |                   |                      |                    |                  |
| Q, Growse Funding                    |                                                 |                                                                                                    | Applicant Project Name: All | Projects .     |                   |                      |                    |                  |
| opportunities                        |                                                 |                                                                                                    | Date Submitted: On          |                |                   |                      |                    |                  |
| 🔫 Pròfile                            |                                                 |                                                                                                    | Project Status: Op          | en Projects 👻  |                   |                      |                    |                  |
| My Account                           |                                                 |                                                                                                    | Submission Version: Lat     | test Version 💌 |                   |                      |                    |                  |
| Change Password                      |                                                 |                                                                                                    | Associate Type: All         |                |                   |                      |                    |                  |
| R Workspace                          |                                                 | and the second second second second second second second second second second second second second second second |                             |                |                   |                      | Date and tin       | ne of            |
| Applicants                           | Your project number                             |                                                                                                    |                             |                |                   |                      | submission         |                  |
| Funding Opportunity<br>Registrations |                                                 |                                                                                                    |                             |                |                   |                      | л                  |                  |
| Projects<br>Submissions              | 4 5                                             |                                                                                                    |                             |                |                   |                      | V                  | _                |
| Contact Lis                          | Actions Project Number                          | Funding Opportunity Name<br>Step Name                                                                            | Start Date                  | End Date       | Associate Type    | Version              | Date Submitted     | 100              |
|                                      | Coperations                                     | Public Art Galleries                                                                                             | 1-Dec-2014                  | 31-Mar-2050    | Primary Applicant | 1                    | 2-Mar-2015 4:35:24 | PM               |
|                                      | $\sim$                                          |                                                                                                    | 1                           |                |                   |                      | -                  |                  |
|                                      | Û                                               |                                                                                                    |                             |                |                   |                      |                    |                  |
| Page Generation Time: 2.0954         | Click hore to review                            |                                                                                                    |                             |                |                   |                      |                    | CSDC             |
|                                      | Click here to review                            |                                                                                                    |                             |                |                   |                      |                    |                  |
|                                      | your completed                                  |                                                                                                    |                             |                |                   |                      |                    |                  |
|                                      | application                                     |                                                                                                    |                             |                |                   |                      |                    |                  |
|                                      |                                                 |                                                                                                    |                             |                |                   |                      |                    |                  |
|                                      |                                                 |                                                                                                    |                             |                |                   |                      |                    |                  |
|                                      |                                                 |                                                                                                    |                             |                |                   |                      |                    |                  |
|                                      |                                                 |                                                                                                    |                             |                |                   |                      |                    |                  |
|                                      |                                                 |                                                                                                    |                             |                |                   |                      |                    |                  |
|                                      |                                                 |                                                                                                    |                             |                |                   | 0                    |                    | G - 8 1000       |
| Done                                 |                                                 |                                                                                                    |                             |                |                   | Local intranet   Pro | tected Mode: Off   | - " 100% ·       |

If you are still having problems please contact your program consultant and we will do our best to help you through the new system. This is new for all of us if there is a glitch in the program we will work through it together. If there are items that are unclear in the User Guide please let us know so we can ensure you are getting as mush support as possible.